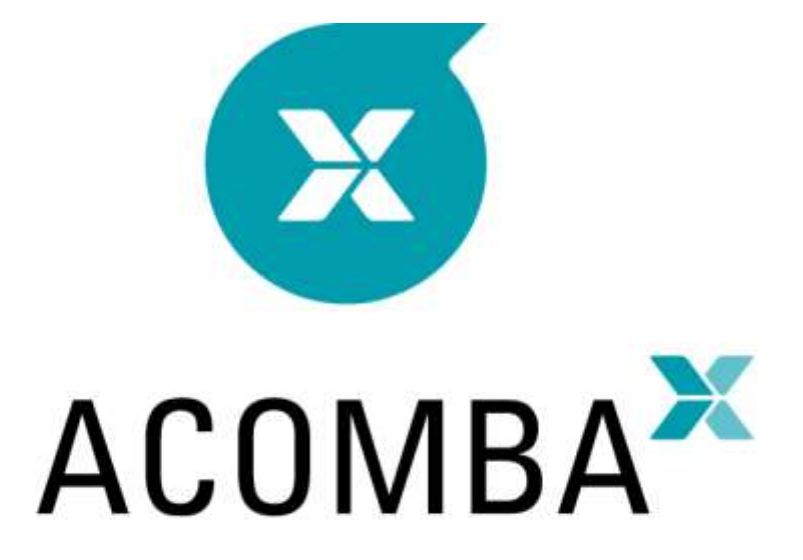

# **GUIDE D'INSTALLATION**

## Table des matières

| Installation du logiciel Acomba X Solo | 4   |
|----------------------------------------|-----|
| Avant de commencer l'installation      | .4  |
| Installation                           | . 6 |

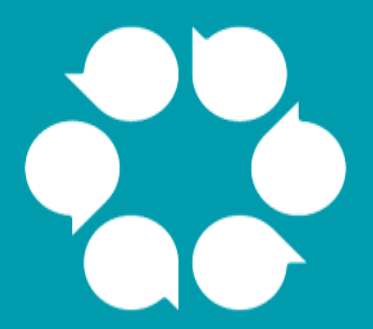

# Installation du logiciel Acomba X

## Installation du logiciel Acomba X Solo

## Avant de commencer l'installation

- 1. Avant de commencer l'installation, s'assurer d'avoir en main le courriel de téléchargement ainsi que la clé d'identification unique qui servira lors de l'installation du poste serveur.
- 2. Consulter le tableau ci-dessous et vérifier si le poste de travail où sera installée l'application a le minimum requis.

|                                                                                           | Minimum requis<br>sur chaque poste de<br>travail | Minimum requis sur le<br>serveur ou le poste<br>central <sup>1</sup> | Configuration suggérée<br>pour le serveur et le<br>poste de travail |
|-------------------------------------------------------------------------------------------|--------------------------------------------------|----------------------------------------------------------------------|---------------------------------------------------------------------|
| Processeur de<br>l'ordinateur                                                             | Intel Core 2 Duo                                 | Intel Core 2 Duo                                                     | Intel Core I5 ou supérieur                                          |
| Mémoire vive (RAM)                                                                        | Minimum de 4 Go<br>(3,8 Go disponibles)          | Minimum de 4 Go                                                      | 4 Go ou plus                                                        |
| Espace disponible sur<br>le disque dur pour le<br>fonctionnement<br>d'Acomba X            | 1 Go                                             | 2 Go                                                                 | 2 Go                                                                |
| Espace disponible sur<br>le disque dur pour le<br>fonctionnement de la<br>base de données | N/A                                              | 250 Mo à 10 Go <sup>2</sup>                                          | 10 Go                                                               |
| Système<br>d'exploitation <sup>3</sup>                                                    | Windows 7                                        | Windows 7                                                            | Windows 7                                                           |
| Partition                                                                                 | NTFS                                             | NTFS                                                                 | NTFS                                                                |
| Connexion Internet                                                                        | Vitesse intermédiaire                            | Vitesse intermédiaire                                                | Haute vitesse                                                       |

- 1. Le serveur peut être un poste existant et utilisé à d'autres fins. Le poste doit être ouvert en permanence pour accéder aux données.
- 2. Selon le volume de transactions.
- 3. Systèmes d'exploitation pris en charge : Windows 7, 8, 8.1 et 10, Windows Server 2008, 2008 R2, 2012 et 2012 R2.

Note : Le composant Terminal Server n'est pas pris en charge.

3. Ouvrir ensuite le **panneau de configuration** afin de vérifier que le contrôle de compte d'utilisateur est désactivé.

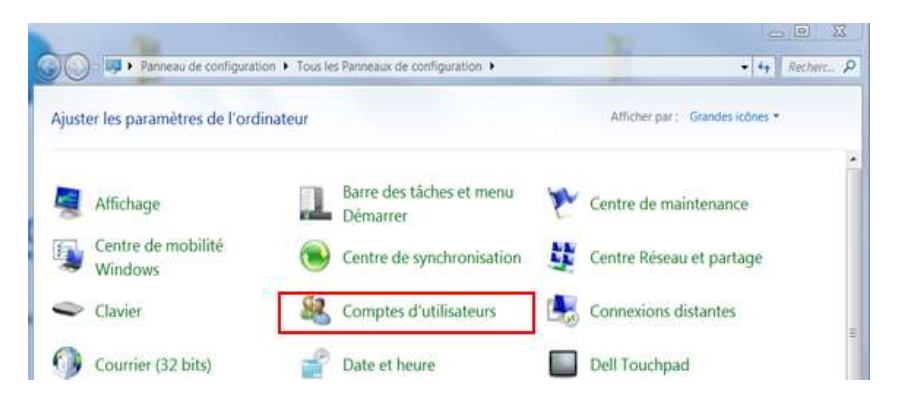

4. Cliquer sur Comptes d'utilisateurs.

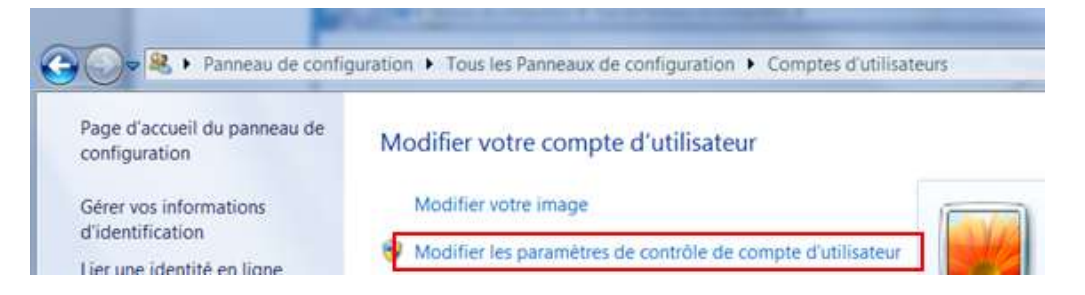

5. Cliquer sur Modifier les paramètres de contrôle de compte d'utilisateur.

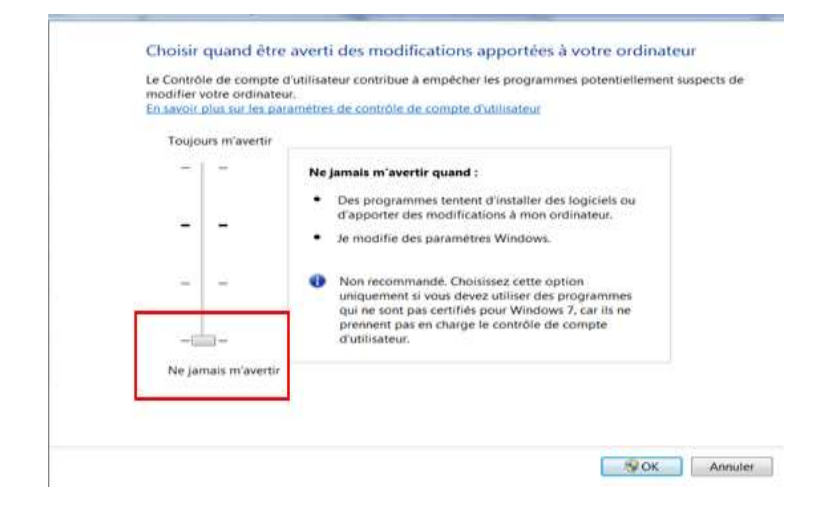

- 6. Régler à Ne jamais m'avertir et redémarrer le poste.
- 7. À partir du courriel de téléchargement, cliquer sur le bouton **Télécharger Acomba X**.
- 8. Enregistrer le fichier AcombaXSetup.exe sous Bureau (plus facile à repérer).

### Installation

 Double-cliquer sur le fichier AcombaXSetup.exe. La fenêtre Installeur Acomba Server indique les composants installés et ceux devant être installés. Sous Windows 10, sélectionner le fichier AcombaXSetup.exe et, à l'aide du bouton droit de la souris, sélectionner Exécuter en tant qu'administrateur.

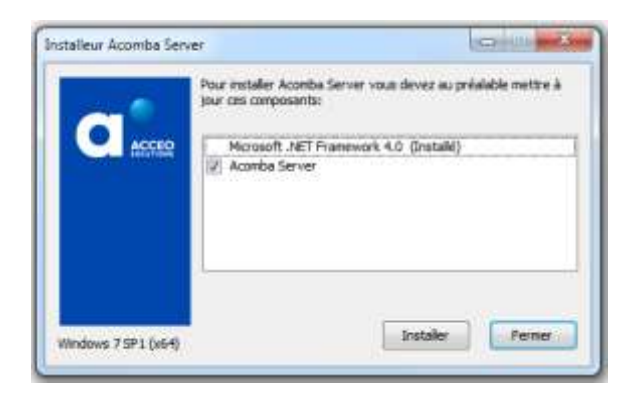

2. Cliquer sur **Installer**. Le programme procède à l'installation des composants requis.

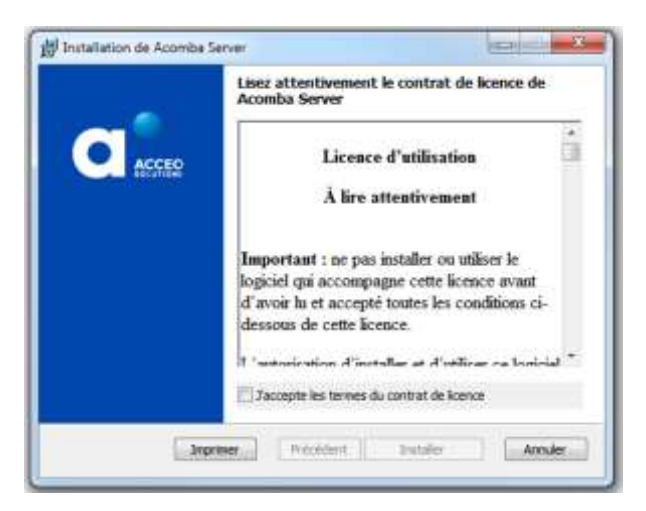

- 3. Lire et accepter les termes du contrat, puis cliquer sur **Installer**. Prendre note que le contrat peut être imprimé.
- 4. Un message indique que l'installation du serveur Acomba X est en cours et demande de patienter.

| Assistant Installation (<br>terminé<br>Clouez sur le bouton Temmer p<br>Instalation. | de Acomba Sen<br>our quitter l'Assistant | /er  |
|--------------------------------------------------------------------------------------|------------------------------------------|------|
| Précedent                                                                            | ennine Ann                               | uler |

5. Une fois l'installation du serveur Acomba X terminée, cliquer sur **Terminer**. Un message confirme que les composants nécessaires ont été installés et que l'assistant d'installation démarrera automatiquement.

| alleur Acomba Server                                                    |                                                          |
|-------------------------------------------------------------------------|----------------------------------------------------------|
| Installation d'Acomba Server réussi<br>Acomba X sera lancée pour comple | el La console d'administration<br>éter la configuration. |
|                                                                         |                                                          |

6. Cliquer sur **OK**.

La fenêtre Installation guidée d'Acomba X s'affiche.

| 🔀 Installation guidãe d'Acomba X |                                                                 | Cold Mar   |
|----------------------------------|-----------------------------------------------------------------|------------|
|                                  | Installation guidée d'Acomba X                                  |            |
|                                  | Ce guide vous aiders à configurer voire installation d'Acomba X |            |
|                                  | Veuillez choisir un type d'installation :                       |            |
|                                  | Installation standard                                           |            |
|                                  | C butalation personnalise                                       |            |
|                                  |                                                                 |            |
|                                  |                                                                 |            |
|                                  | 9                                                               | Suivant, 9 |

7. Sélectionner l'option Installation standard et cliquer sur Suivant.

La fenêtre Information sur la licence pour cette installation s'affiche.

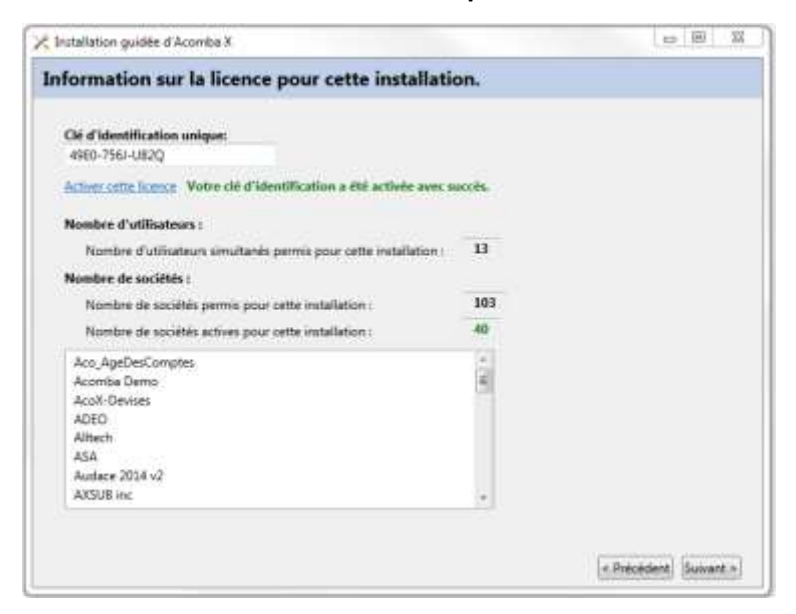

- 8. Dans le champ **Clé d'identification unique**, entrer le code de la clé d'identification unique (CIU) et cliquer sur le lien **Activer cette licence**. Ce code a été envoyé par courriel. Pour obtenir la clé d'identification unique, communiquer avec le service à la clientèle au 1 800 862-5922.
- 9. Une fois que la clé d'identification a été activée avec succès, cliquer sur **Suivant**. La configuration de la console démarre automatiquement.

Une barre de progression indique l'avancement et un message s'affiche demandant si l'installation client doit être effectuée sur le poste.

|                                     | X              |
|-------------------------------------|----------------|
| Voulez-vous installer le client sur | r votre poste? |
| Oui                                 | Non            |

- 10. Cliquer sur **Oui**. La configuration de la console est terminée.
- 11. Cliquer sur Terminer.

#### 12. Cliquer sur Installer.

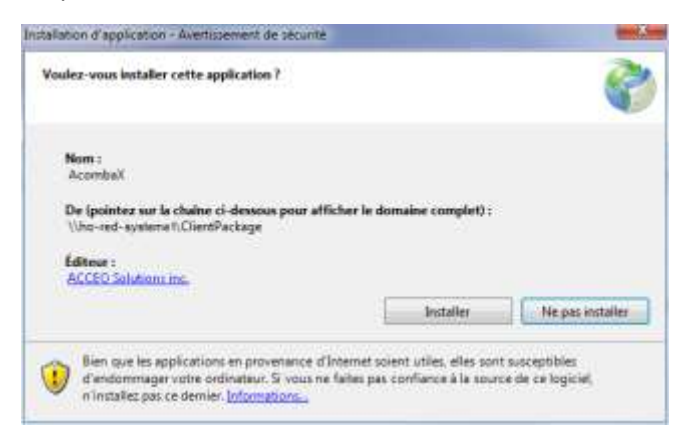

13. Patienter pendant l'installation.

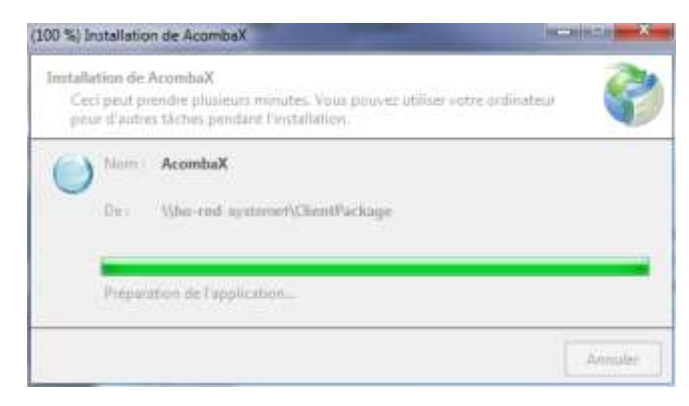

Lorsque l'installation est terminée, la fenêtre Authentification Acomba X s'affiche.

| Authentification Acc | omba X 🛛 🕅 🕅        |
|----------------------|---------------------|
| Serveurs             | L50103              |
| Nom de l'utilisateur |                     |
| Mot de passe         |                     |
|                      | Mot de passe oublié |
| Société              |                     |
|                      | OK Annuler          |

14. Saisir le nom de l'utilisateur *supervisor* et le mot de passe *supervisor*, puis cliquer sur **OK**. Par la suite, le mot de passe peut être modifié.

#### L'installation est terminée.